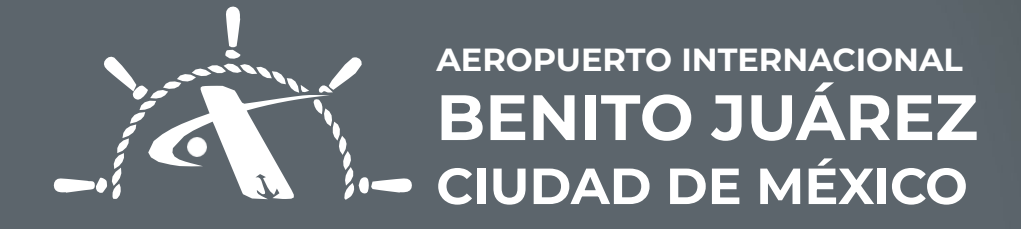

## PAGO DE **SOLICITUDES**

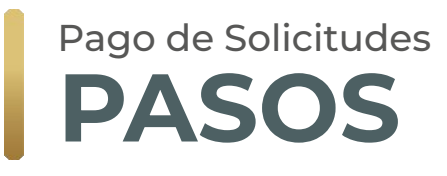

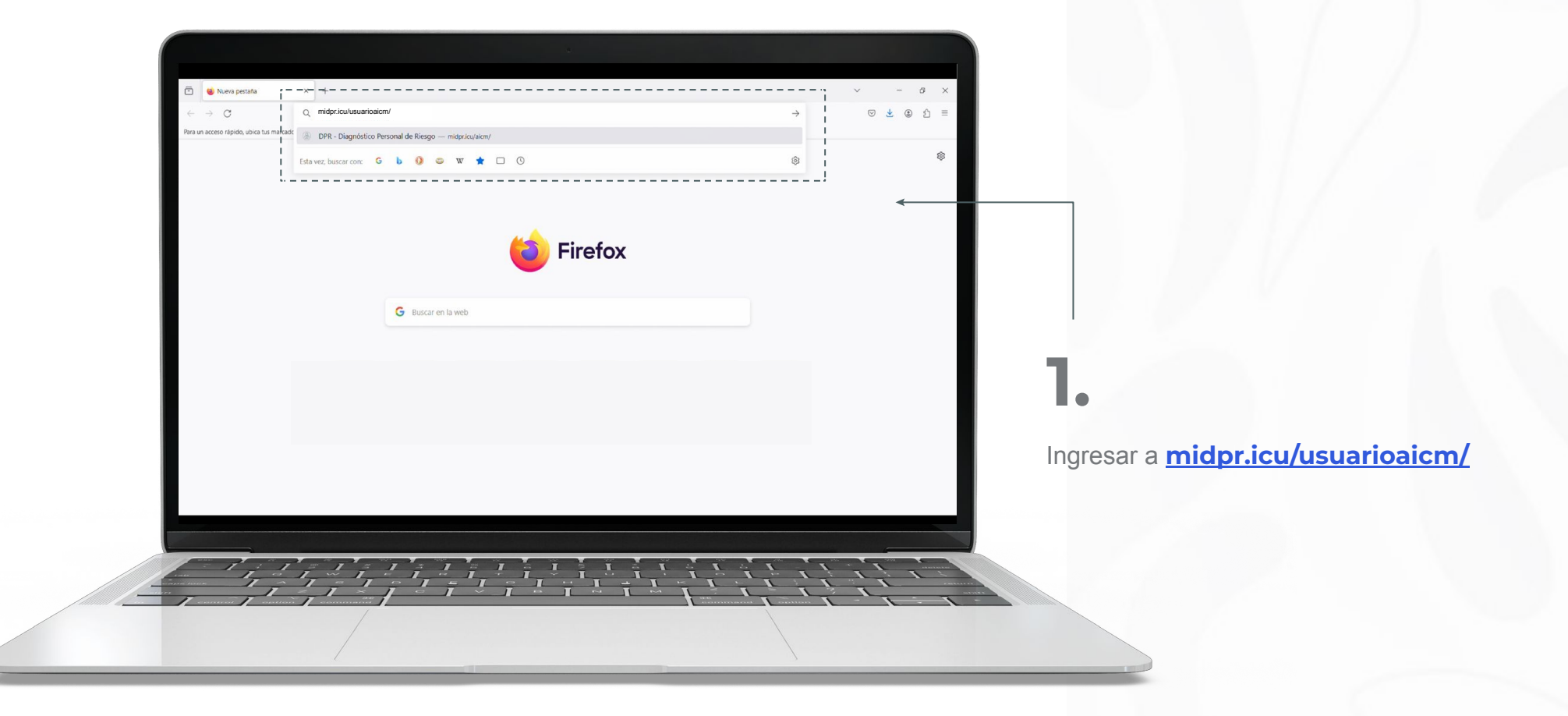

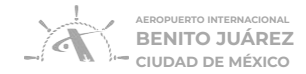

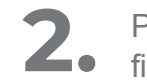

Para ingresar **colocar CURP** del Representante Legal o firma autorizada y **el uPIN establecido por el mismo.** 

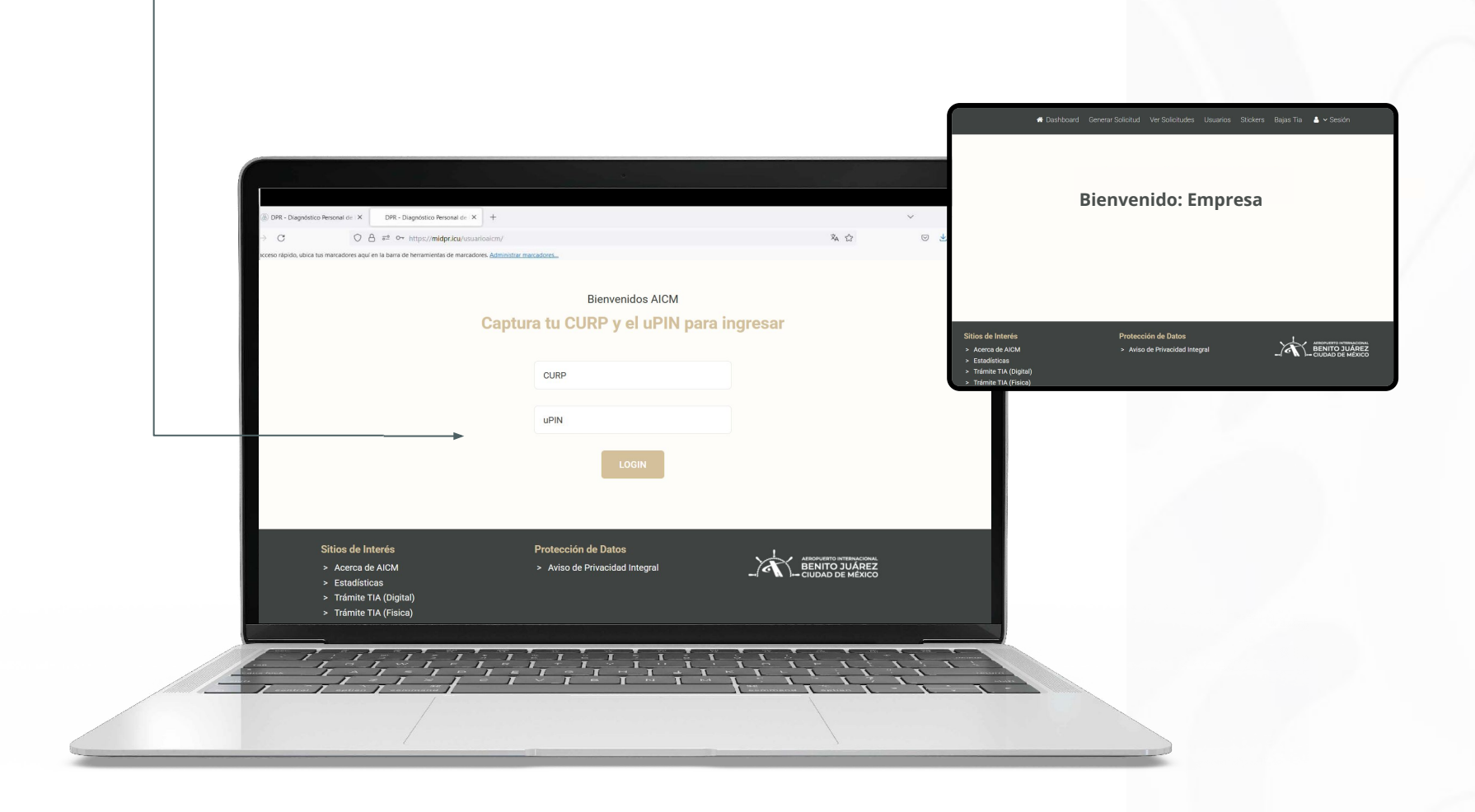

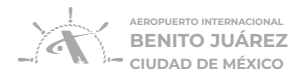

| >                                  | ♠ Dashboard Generar Solicitud Ver Solicitudes Usuarios Stickers Bajas Tia Reportes 🌲 ✔ Sesión<br>Criterios de búsqueda |                        |  |  |  |  |
|------------------------------------|----------------------------------------------------------------------------------------------------|------------------------|--|--|--|--|
| <b>3.</b><br>Dar clic en el módulo | Fecha Inicial:                                                                                                    | Fecha Final:           |  |  |  |  |
| "Ver solicitudes".                 |                                                                                                    | Información Encontrada |  |  |  |  |
|                                    |                                                                                                    |                        |  |  |  |  |

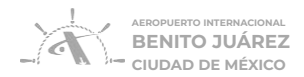

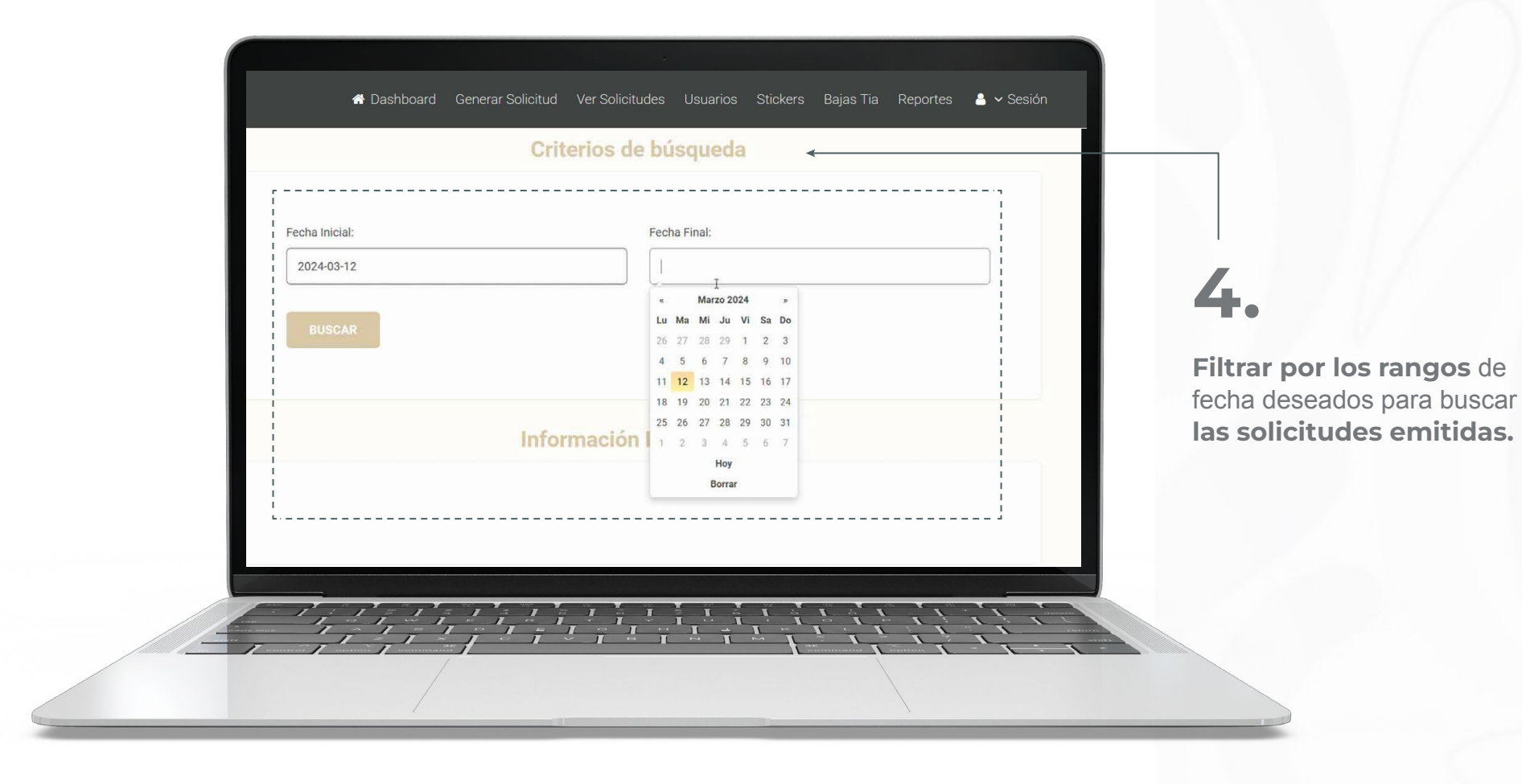

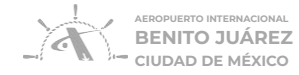

5.

Dar clic en la opción **"pagar",** esto únicamente **estará habilitado** si se autorizó correctamente la solicitud en el paso previo.

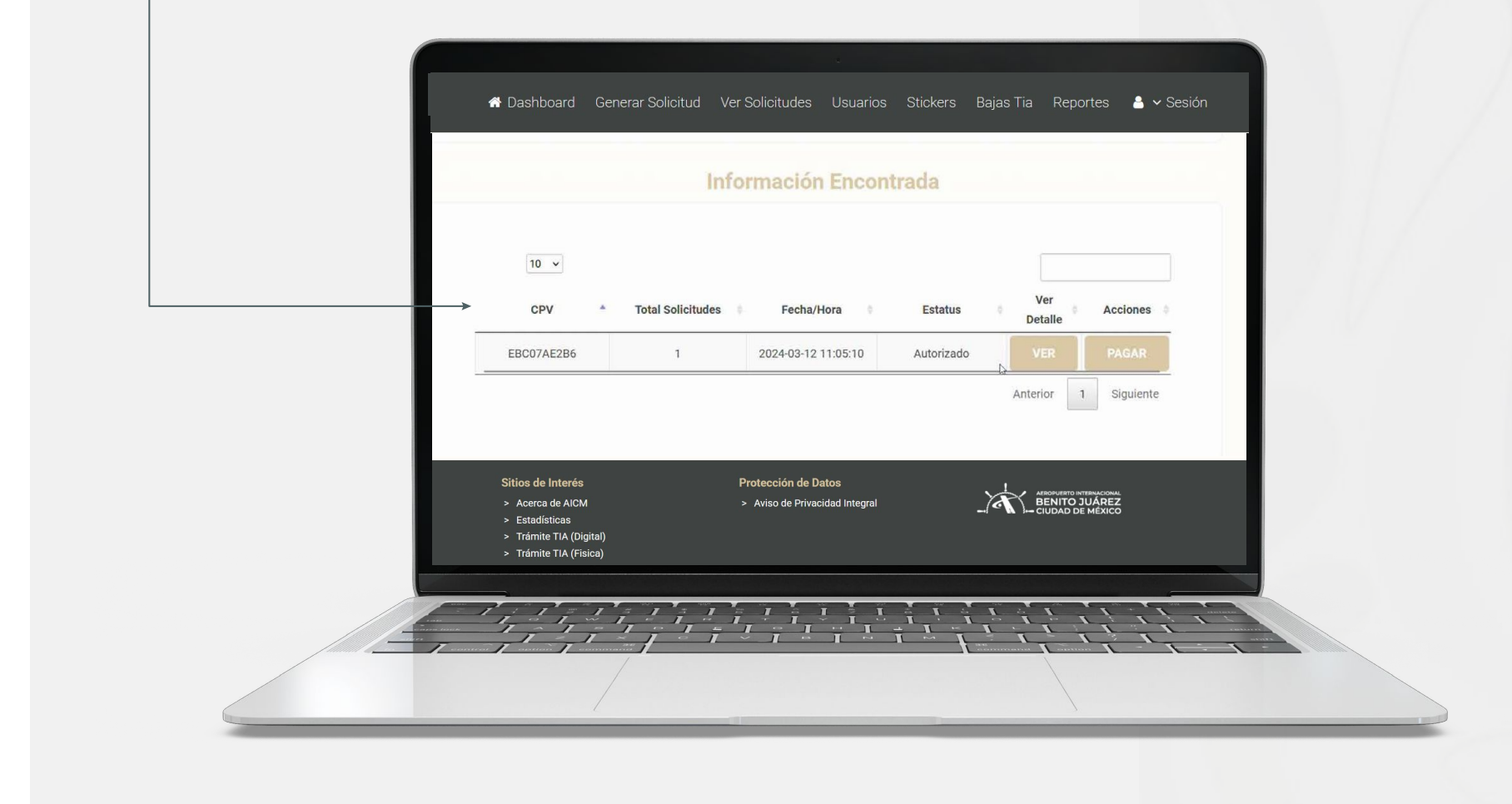

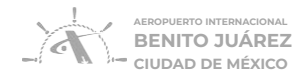

## 6.

Una vez concluido el paso anterior.

**Seleccionar** la opción deseada para realizar el pago:

### a) Pago en Ventanilla del AICM.

 Si se seleccionó esta opción deberá acudir y realizar el pago de las solicitudes en la ventanilla Caja General del AICM.

#### Información importante del pago

Por seguridad, una vez generada esta Solicitud, los Titulares aquí nombrados cuentan con un plazo máximo de 30 días naturales para completar los procesos de autenticación que recibirán por mensaje al teléfono celular y correo electrónico proporcionados. De no completarse en el periodo establecido, los procesos pendientes serán cancelados y la Solicitud será cerrada únicamente con aquellos que sí hayan sido completados. Ya que se realiza un proceso de autenticación del Titular para establecer su identificación, localizabilidad e historial, el pago de esta Solicitud no garantiza que será otorgada la TIA.

#### Datos del pago

| CPV        | Tipo Solicitud | Cantidad \$ |
|------------|----------------|-------------|
| F1A0B42205 | TEMPORAL       | 122.84      |
|            | TOTAL          | 122.84      |

PAGAR EN VENTANILLA

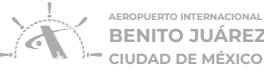

# 7.

j

Descargar o tomar foto de su Recibo de Pago.

### a) Pago en Ventanilla del AICM.

i. Mostrar Recibo de Pago a Caja General para realizar su pago

|           |    |                                                                                                    | de i         | -   +     | Zoom               | )        | <u>×</u> 1 | 2 |     |                                                                                                    |
|-----------|----|----------------------------------------------------------------------------------------------------|--------------|-----------|--------------------|----------|------------|---|-----|----------------------------------------------------------------------------------------------------|
|           |    |                                                                                                    |              |           |                    |          |            |   |     |                                                                                                    |
|           |    | Recibo de Pa                                                                                                    | ago Solicitu | ıd de Exp | edición de Ta      | rjeta de |            |   |     |                                                                                                    |
|           |    | Identificació                                                                                                    | n Aeroporti  | uaria     |                    |          |            |   |     |                                                                                                    |
| eral para |    | Razón Social:<br>RFC: BPR110323JM4<br>Ciudad de México   2024-1<br>Folio: F7A34B354E<br>Estatus: AUTORIZADO<br>Referencia Pago:<br>Fecha de Pago: 0000-00-0 | 12-26        |           |                    |          |            |   |     |                                                                                                    |
|           |    | Identidad                                                                                                    | CPV          |           | Tipo               | Precio   |            |   |     |                                                                                                    |
| _         |    |                                                                                                    | F1A0B42205   |           | TEMPORAL<br>Total: | \$122.84 |            | _ |     |                                                                                                    |
|           |    |                                                                                                    |              |           |                    |          |            |   |     |                                                                                                    |
|           |    |                                                                                                    |              |           |                    |          |            |   |     |                                                                                                    |
|           |    |                                                                                                    |              |           |                    |          |            |   |     |                                                                                                    |
|           |    |                                                                                                    |              |           |                    |          |            |   | _   |                                                                                                    |
|           |    |                                                                                                    |              |           |                    |          |            |   |     |                                                                                                    |
|           |    | 7 = 7 =                                                                                                    |              | 1 1 1     |                    |          | 11         |   | 1 1 |                                                                                                    |
|           | 1, |                                                                                                    |              | - I       | · I - I ~          |          | 1 1        |   |     | and the second second s |

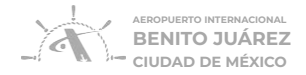

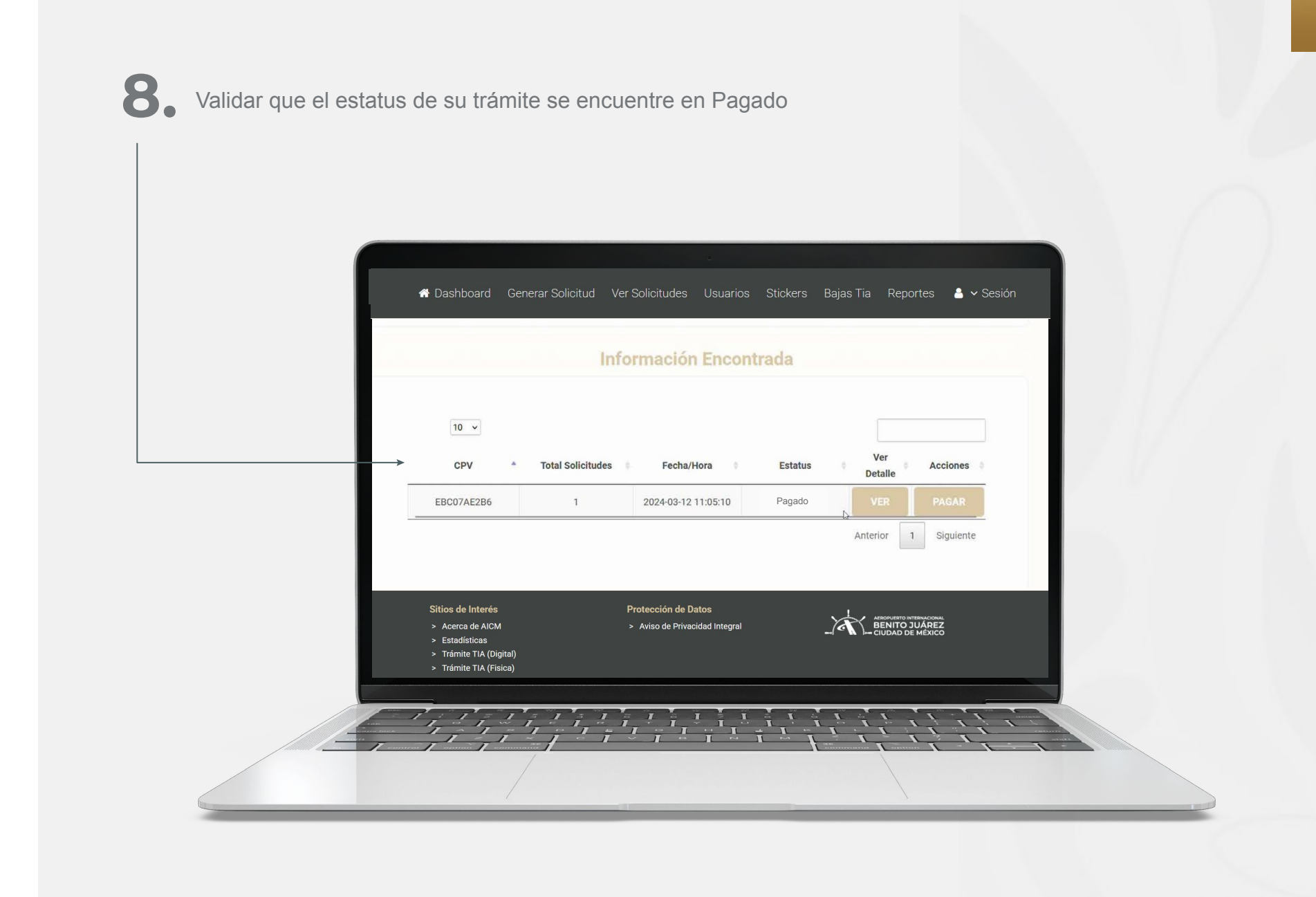

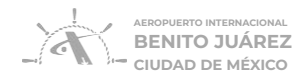

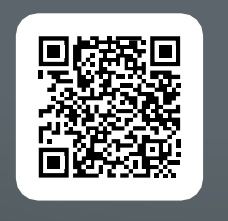

ESCANEA EL VIDEO

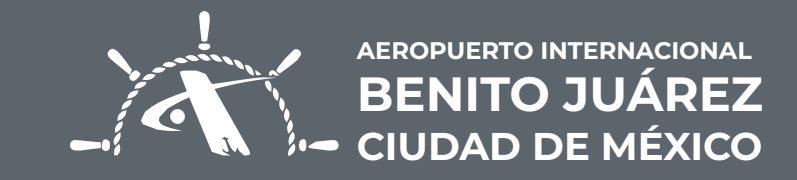